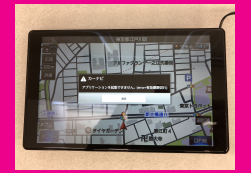

## **ΡΙΧΥDΔ** PNM85F/PNM75F

ナビの GPS を受信後「アプリケーションを起動できません。(error= 有効期限切れ)」の案内が出た場合の修正ファームウェアのインストール方法。

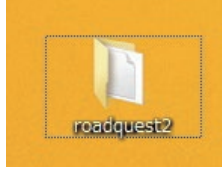

ダウンロードしたデータを解凍して「roadquest2」のフォルダーを microSD の 第一階層にコピーしてください。

ダウンロードデータは 9MB です。micro SD は 大変申し訳ございませんがご用意をお願い致します。

## microSD を本体底面の microSD スロットに挿入して電源を入れます。

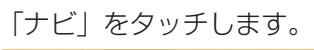

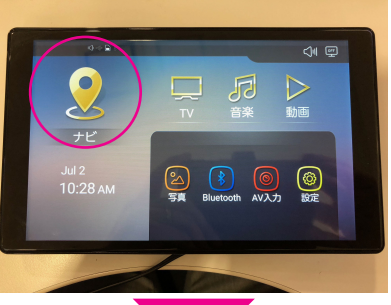

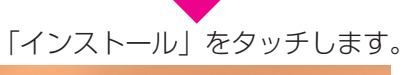

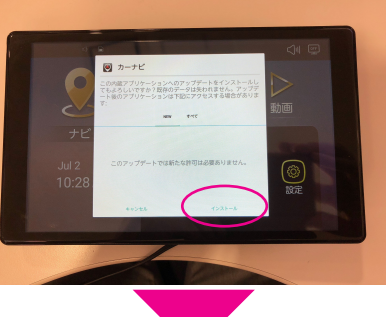

インストールが完了したら「開く」をタッチします。

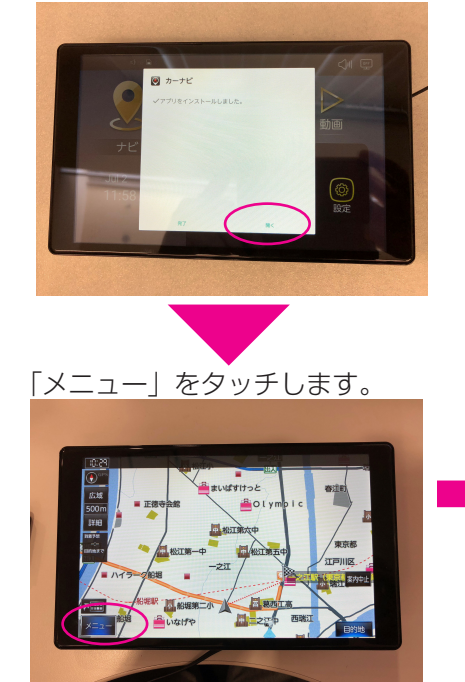

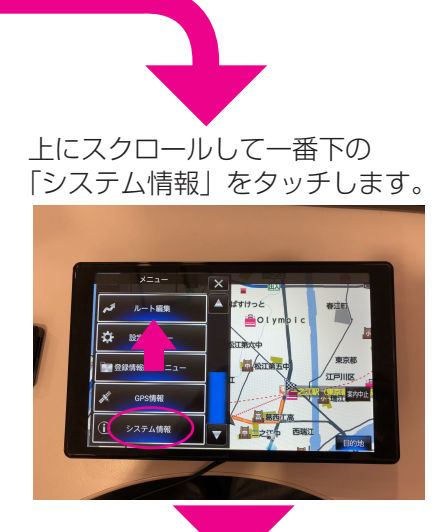

「初期化」をタッチします。

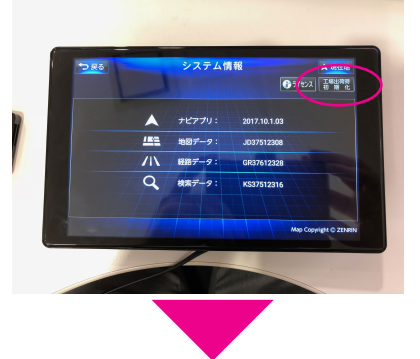

「はい」を押して「現在地」をタッチします。

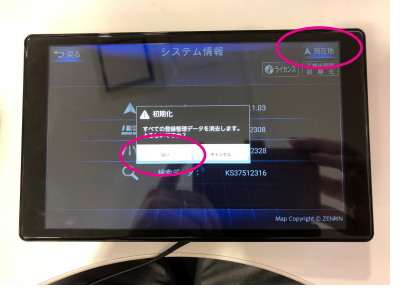

以上でファームアップ 完了となります。 大変お手数をおかけいたしまして申し訳ございませんでした。

> ファームアップに関するお問い合わせはこちらへ 株式会社セイワ 本社 03-3877-5546